## Step by Step Guide for Profile Photo Update

## Step1. Click on profile

| Exam Instructi 🗙 📔 M Regarding cor 🗙 📔 M Inbox (          | 13,065) 🗙 🛛 🔥 My document 🗙 👘 LMS: Edit prof 🗙   | 📶 Galgotias LMS 🗙 🛛 🎯 gu.icloudems. 🗙 🗎 🧐 A co           | omplete v. ×   + • • - •                     |
|-----------------------------------------------------------|--------------------------------------------------|----------------------------------------------------------|----------------------------------------------|
| → C                                                       | editadvanced.php?id=14154&course=1&returnto=prof | ile                                                      | ት 😕                                          |
| E GANGERTIAN LMS                                          |                                                  |                                                          | Anurag Singh SCSE                            |
|                                                           |                                                  |                                                          | & Dashboard                                  |
| Anurag Sing                                               | n SCSE                                           |                                                          | Profile                                      |
|                                                           |                                                  |                                                          | Grades                                       |
|                                                           |                                                  |                                                          | Preferences                                  |
| ashboard / Preferences / User account / Ed                | it profile                                       |                                                          | € Log out                                    |
| dit profile                                               |                                                  |                                                          | 🗂 Switch role to                             |
|                                                           |                                                  |                                                          | Expand all                                   |
| General                                                   |                                                  |                                                          |                                              |
| Username 💡                                                | anurag                                           |                                                          |                                              |
| Choose an authentication method 🛛 💡                       | Manual accounts                                  |                                                          |                                              |
|                                                           | Suspended account (2)                            |                                                          |                                              |
|                                                           | The password must have at least 8 characters, at | least 1 digit(s), at least 1 lower case letter(s), at le | east 1 upper case letter(s), at least 1 non- |
| New password                                              | Click to enter text 2 @                          |                                                          |                                              |
| ns.oalootiasuniversity.edu.in/user/orofile.oho?id=14154   |                                                  |                                                          |                                              |
| P Type here to search                                     |                                                  | o 📧 🚾 🖬 🗖                                                | ^ 💽 🖸 Φ) 🦟 😳 ENG 22 04 2021                  |
| → C Ims.galgotiasuniversity.edu.in/user,                  | profile.php?id=14154                             |                                                          |                                              |
| <b>GAIGETIAN</b> LMS                                      |                                                  |                                                          | Anurag Singh SCSE                            |
| Anurag Sing<br>ashboard / Profile                         | n SCSE                                           | Reset page                                               | to default Stop customising this page        |
| l lser details                                            |                                                  | Miscellaneous                                            |                                              |
| oser detans                                               | Edit profile                                     | Blog entries                                             |                                              |
| Email address                                             |                                                  | Notes                                                    |                                              |
| anurag.smgH463@gHIdil.com                                 |                                                  | My certificates<br>Forum posts                           |                                              |
| GREATER NOIDA                                             |                                                  | Forum discussions                                        |                                              |
|                                                           |                                                  | Learning plans                                           |                                              |
| Privacy and policies                                      |                                                  |                                                          |                                              |
| Data retention summary                                    |                                                  | Reports                                                  |                                              |
| 2 and a control burning y                                 |                                                  |                                                          |                                              |
|                                                           |                                                  | Today's logs                                             |                                              |
| ms.galgotias university.edu.in/user/editadvanced.php?id=1 | 154&course=1&                                    | Today's logs<br>All logs                                 |                                              |

| 🖌 Exam Instructi 🗙 📔 M Regarding cor 🗙                                         | M Inbox (23,065 X 🛛 💩 My document X 🗂 LMS: Edit prot X 🚮 Galgotias LM X 🛛 🥸 guidoudents X 🖉 A complete | w ×   +         | o – 0                 | ×   |
|--------------------------------------------------------------------------------|----------------------------------------------------------------------------------------------------|-----------------|-----------------------|-----|
| <ul> <li>→ C          <ul> <li>Ims.galgotiasuniversity.</li> </ul> </li> </ul> | du.in/user/editadvanced.php?id=14154&course=1&returnto=profile                                         |                 | 🖈 🛸 🤶                 | 1 : |
|                                                                                |                                                                                                    | 🌲 Anur          | ag Singh SCSE         | •   |
|                                                                                |                                                                                                    |                 | 1                     |     |
| <ul> <li>User picture</li> </ul>                                               |                                                                                                    |                 |                       |     |
| Current picture                                                                | None                                                                                                   |                 |                       |     |
| New picture                                                                    | Maximum file size: U                                                                                   | nlimited, maxim | um number of files: 1 |     |
|                                                                                |                                                                                                    |                 | III 🗉 🖿               |     |
|                                                                                | Files                                                                                                  |                 |                       |     |
|                                                                                |                                                                                                    |                 | 1                     |     |
|                                                                                |                                                                                                    |                 |                       |     |
|                                                                                | Version data and data film have been debeen                                                            |                 |                       |     |
|                                                                                | You can drag and drop files here to add them.                                                          |                 |                       |     |
|                                                                                | Accepted file types:                                                                                   |                 |                       |     |
|                                                                                | Image files used on the web .gif .jpe .jpg .jpg .png .svg .svgz                                        |                 |                       |     |
|                                                                                |                                                                                                    |                 |                       |     |
| Picture description                                                            |                                                                                                    |                 |                       |     |
| A. 1. 1919 1                                                                   |                                                                                                    |                 |                       |     |
| Additional names                                                               |                                                                                                    |                 |                       |     |
| Interests                                                                      |                                                                                                    |                 |                       |     |
| P Type here to search                                                          | O 🛱 💽 🐂 🚖 🔕 💿 🔤 🚾 👧 💿                                                                                  | ∧ 💽 🗗 Ŵ) (      | D ENG 12:25           | 5   |

## Step3. Upload a clear & profession photo

## Step4. Click on Update Profile

| G GALGOTIAS LMS                                                                                                    | Anur 🔔                                                     | ag Singh SCSE |
|----------------------------------------------------------------------------------------------------|------------------------------------------------------------|---------------|
|                                                                                                    | Image files used on the web .gif .jpe .jpg .png .svg .svgz |               |
| Picture description                                                                                                    |                                                            |               |
| Additional names                                                                                                    |                                                            |               |
| Interests                                                                                                    |                                                            |               |
| Optional                                                                                                    |                                                            |               |
|                                                                                                    | Update profile Cancel                                      |               |
|                                                                                                    | n marked 🌒 .                                               |               |
| ere are required fields in this form                                                                                                    |                                                            |               |
| ere are required fields in this form                                                                                                    |                                                            |               |
| ere are required fields in this form                                                                                                    | his page                                                   |               |
| ere are required fields in this form  Moodle Docs for thi You are logged in as <u>Anu</u>                                                                            | his page<br>urag Singh SCSE (Log out)                      |               |
| ere are required fields in this form i<br><u>Moodle Docs for thi</u><br>You are logged in as <u>Anu</u><br><u>Home</u><br>Data retention summary                     | his page<br>urag Singh SCSE (Log out)<br>y                 |               |
| ere are required fields in this form<br>Moodle Docs for thi<br>You are logged in as <u>Anu</u><br><u>Home</u><br>Data retention summary<br><u>Get the mobile app</u> | his page<br>jurag Singh SCSE (Log out)<br>y                |               |